## Quantidade Total Registro Atualização Cadastral

Quando clicado no hiperlink **QTDE Total**, o sistema exibe a tela contendo os dados do filtro e o detalhamento dos registros a serem atualizados, conforme abaixo:

| Consultar Movimento de Atualizações Cadastrais                                   |                                            |        |            |                            |                                       |           |  |  |  |
|----------------------------------------------------------------------------------|--------------------------------------------|--------|------------|----------------------------|---------------------------------------|-----------|--|--|--|
| Para consultar os movimentos de atualizações cadastrais informe os dados abaixo: |                                            |        |            |                            |                                       |           |  |  |  |
|                                                                                  |                                            |        |            |                            |                                       |           |  |  |  |
| Empresa:*                                                                        |                                            | ABF    | -          |                            |                                       |           |  |  |  |
| Período do                                                                       | Movimento:                                 |        | •          | а                          |                                       |           |  |  |  |
| Localidade                                                                       | :                                          |        | R          |                            | Ø                                     |           |  |  |  |
| Setor Come                                                                       | ercial:                                    |        | R          |                            | Ø                                     |           |  |  |  |
| Quadra Inic                                                                      | rial:                                      |        |            |                            | R                                     |           |  |  |  |
|                                                                                  |                                            |        |            |                            | S                                     |           |  |  |  |
| Quadra Fina                                                                      | al:                                        |        |            |                            |                                       |           |  |  |  |
| Cadastrador:                                                                     |                                            |        |            |                            |                                       |           |  |  |  |
| Situação M                                                                       | ovimento:                                  | © Inc  | onsistente | O Atualizado               | Todos                                 |           |  |  |  |
| ripo de inco                                                                     | onsistencia:                               |        |            |                            | ▼                                     |           |  |  |  |
| Dados do Ir                                                                      | nóvel/Cliente                              |        |            |                            |                                       |           |  |  |  |
| Matrícula d                                                                      | o Imóvel:                                  |        | R          |                            | ×                                     |           |  |  |  |
| Código do (                                                                      | lionto:                                    |        |            |                            | a a a a a a a a a a a a a a a a a a a |           |  |  |  |
| Courgo do C                                                                      | Silente.                                   |        |            |                            | 9                                     |           |  |  |  |
| Numero de                                                                        | Documento:                                 |        |            |                            |                                       | Filtror   |  |  |  |
| Todos                                                                            | Sotor                                      | Quadra | Loto       | Matricula                  | Cadactrador                           | Situação  |  |  |  |
| 10005                                                                            | 1500                                       | 84528  | 1          | 28059620                   | ANA LIDIA ENGEFOTO                    | 2         |  |  |  |
|                                                                                  | 1500                                       | 84528  | 2          | 28059728                   | ANA LIDIA ENGEFOTO                    | 2-4       |  |  |  |
|                                                                                  | 1499                                       | 84692  | 2          | 28076657                   | ANA LIDIA ENGEFOTO                    | 2         |  |  |  |
|                                                                                  | 1499                                       | 84690  | 2          | 28095171                   | ANA LIDIA ENGEFOTO                    | 2-4       |  |  |  |
|                                                                                  | 1501                                       | 84482  | 2          | 28103190 ANA LIDIA ENGEFOT |                                       | 2-4       |  |  |  |
|                                                                                  | 1499                                       | 84690  | 1          | 77036182 ANA LIDIA ENGEFOT |                                       | 2         |  |  |  |
|                                                                                  | 1500                                       | 84528  | 1          | 77499018                   | ANA LIDIA ENGEFOTO                    | 2         |  |  |  |
|                                                                                  | 1500 84528 1 77499689 ANA LIDIA ENGEFOTO 2 |        |            |                            |                                       | 2         |  |  |  |
| 1-Atualizado 2-Pendente por Inconsistência 3-Pendente Alteração Inscrição        |                                            |        |            |                            |                                       |           |  |  |  |
| 4-Pendente por Logradouro                                                        |                                            |        |            |                            |                                       |           |  |  |  |
| Voltar                                                                           |                                            |        |            |                            |                                       | Pesquisar |  |  |  |
| Cancelar Limpar                                                                  |                                            |        |            |                            |                                       |           |  |  |  |

Marque um checkbox ou em todos para detalhar as mensagens de inconsistências e, em seguida, no botão **Pesquisar**. O sistema exibe a tela abaixo:

|                                                                 |                   | Gs       | an -> Cadastro -> Consulta | r Dados Cada                   | istrais de Imoveis Inconsiste             | entes |  |  |  |  |  |
|-----------------------------------------------------------------|-------------------|----------|----------------------------|--------------------------------|-------------------------------------------|-------|--|--|--|--|--|
| Consultar Dados do Imóvel para Atualizacao Cadastral            |                   |          |                            |                                |                                           |       |  |  |  |  |  |
| Consultar Dados do Imóvel para Atualizacao Cadastral: Ajuda     |                   |          |                            |                                |                                           |       |  |  |  |  |  |
| Matricula do Imóvel: 28059620 Setor: 1500 Quadra: 84528 Lote: 1 |                   |          |                            |                                |                                           |       |  |  |  |  |  |
| Numero de Vis                                                   | itas ao Imóvel: 1 | l        | Consultar Imovel           | Consultar Imovel Movimento     |                                           |       |  |  |  |  |  |
| ATUALIZAÇÕES POR INCONSISTÊNCIA                                 |                   |          |                            |                                |                                           |       |  |  |  |  |  |
| Alterar                                                         | Campo             | Compesa  | Recadastrame               | nto                            | Mensagem                                  | Ξ     |  |  |  |  |  |
| •                                                               | SUBLOTE           | 0        | 1                          | ATUALIZA<br>INSCRICA           | CAO PENDENTE POR                          |       |  |  |  |  |  |
| •                                                               | SUBLOTE           | 0        | 1                          | ATUALIZA<br>INSCRICA           | CAO PENDENTE POR                          |       |  |  |  |  |  |
| •                                                               | QUADRA            | 200      | 84528                      | ATUALIZA<br>INSCRICA           | CAO PENDENTE POR                          |       |  |  |  |  |  |
| •                                                               | LOTE              | 1971     | 1                          | ATUALIZA<br>INSCRICA           | CAO PENDENTE POR                          |       |  |  |  |  |  |
| •                                                               | CLIENTE           | 10660380 | 10660380                   | CLIENTE<br>PODE SEI<br>REMOVID | PROPRIETARIO NAO<br>R ATUALIZADO OU<br>O. |       |  |  |  |  |  |
| •                                                               | QUADRA            | 200      | 84528                      | ATUALIZA<br>INSCRICA           | CAO PENDENTE POR                          |       |  |  |  |  |  |
|                                                                 | SUBLOTE           | 0        | 1                          | ATUALIZA<br>INSCRICA           | CAO PENDENTE POR                          |       |  |  |  |  |  |
| Voltar                                                          | OFTOD             | I        |                            | ATLIAL 1744                    | Confirmar Atualizaçã                      | io    |  |  |  |  |  |

Analise a mensagem de inconsistência, e no campo "Alterar", escolha uma das três ações a ser adotada para cada registro: Aprovado, Aceito, e Reprovado. Em seguida, clique no botão {image:ConfirmarAtualizacao.png}.

Para falicitar a análise, opcionalmente, poderá ser consultada a funcionalidade consultar imóvel, clicando no botão Consultar Imovel ou Consultar Imovel Movimento. - Após a consulta, o sistema retorna a tela de consulta aos dados inconsistentes dos imóveis.

Para retornar, click no link Consultar Dados Cadastrais de Imóveis Inconsistentes.

## Funcionalidade dos Botões

Botão Descrição da Funcionalidade

## Funcionalidade dos Botões

| Botão    | Descrição da Funcionalidade                                                                                                    |
|----------|----------------------------------------------------------------------------------------------------|
| R        | Utilize este botão para ativar as funcionalidades de pesquisa de um dado nas bases de<br>dados.<br>Deve ser utilizado quando não se conhece o código da informação que desejada.<br>Fica localizado ao lado do campo correspondente.<br>Ao clicar no botão, o sistema apresentará uma outra tela, onde será possível realizar a<br>pesquisa. |
| 8        | Utilize este botão para limpar as informações existentes num determinado campo da<br>tela.                                                                                                    |
|          | Utilize este botão para perquisar uma data válida, no formato dd/mm/aaaa (dia, mês,<br>ano), link Pesquisar Data - Calendário.                                                                                                    |
| Filtrar  | Ao clicar neste botão, o sistema comanda a execução do filtro, com base nos parâmetros informados.                                                                                                    |
| Cancelar | Ao clicar neste botão, o sistema cancela a operação e retorna à tela principal.                                                                                                    |
| Voltar   | Ao clicar neste botão, o sistema retorna à tela anterior.                                                                                                    |
| Limpar   | Ao clicar neste botão, o sistema limpa o conteúdo da tela.                                                                                                    |

Clique aqui para retornar ao Menu Principal do GSAN

From: https://www.gsan.com.br/ - Base de Conhecimento de Gestão Comercial de Saneamento

Permanent link: https://www.gsan.com.br/doku.php?id=ajuda:qtde\_total&rev=1434108903

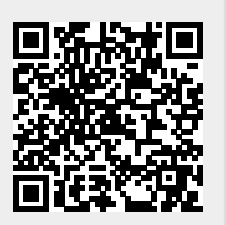

Last update: **31/08/2017 01:11**